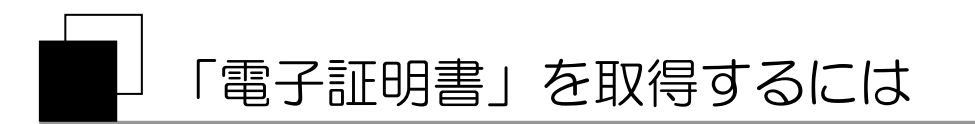

## (注)「電子証明書」を取得するパソコンは、お間違いの無いようお願いいたします。 ※間違った場合は、「電子証明書」再取得の手続きが必要となります。

## 1. 管理者の「電子証明書」取得方法

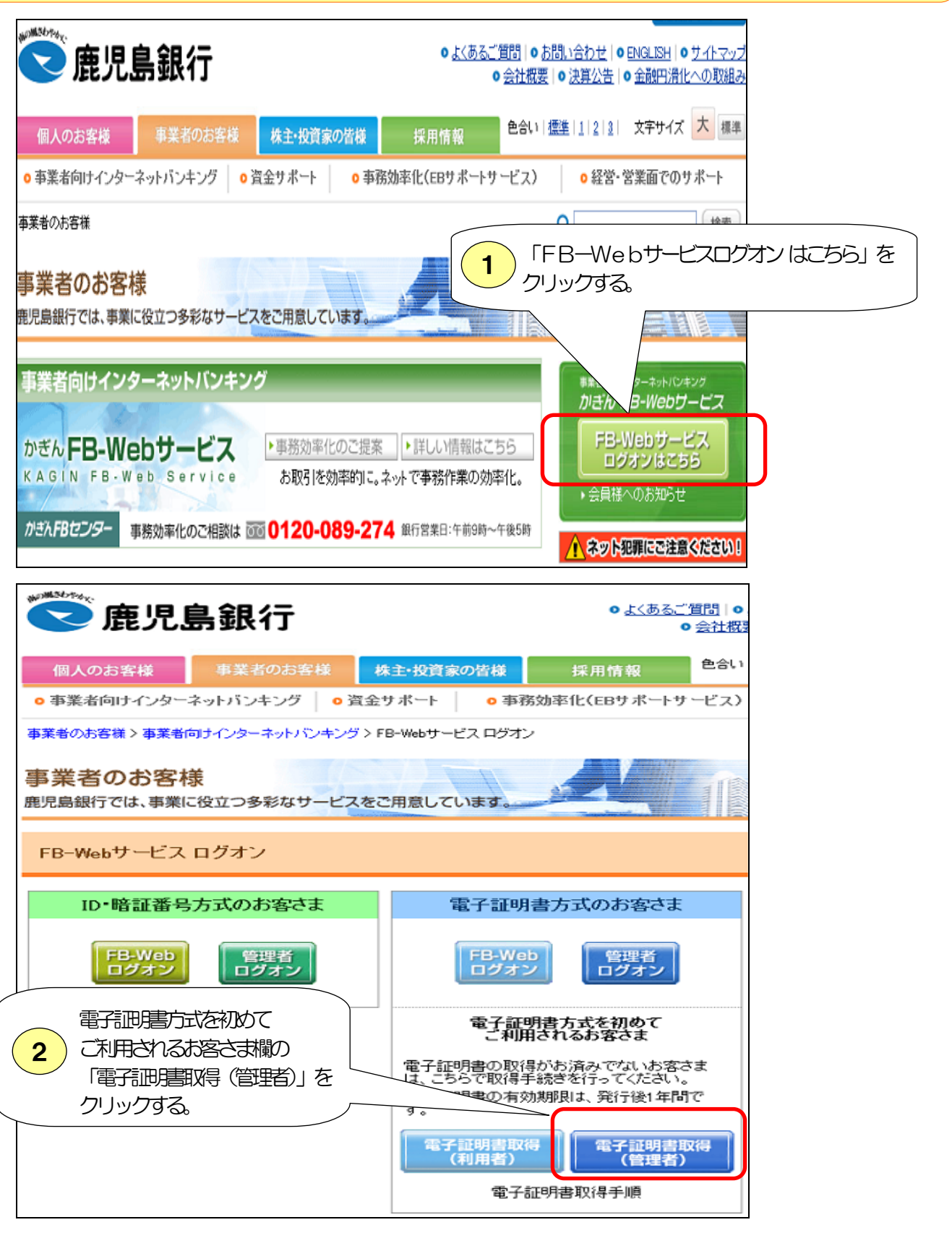

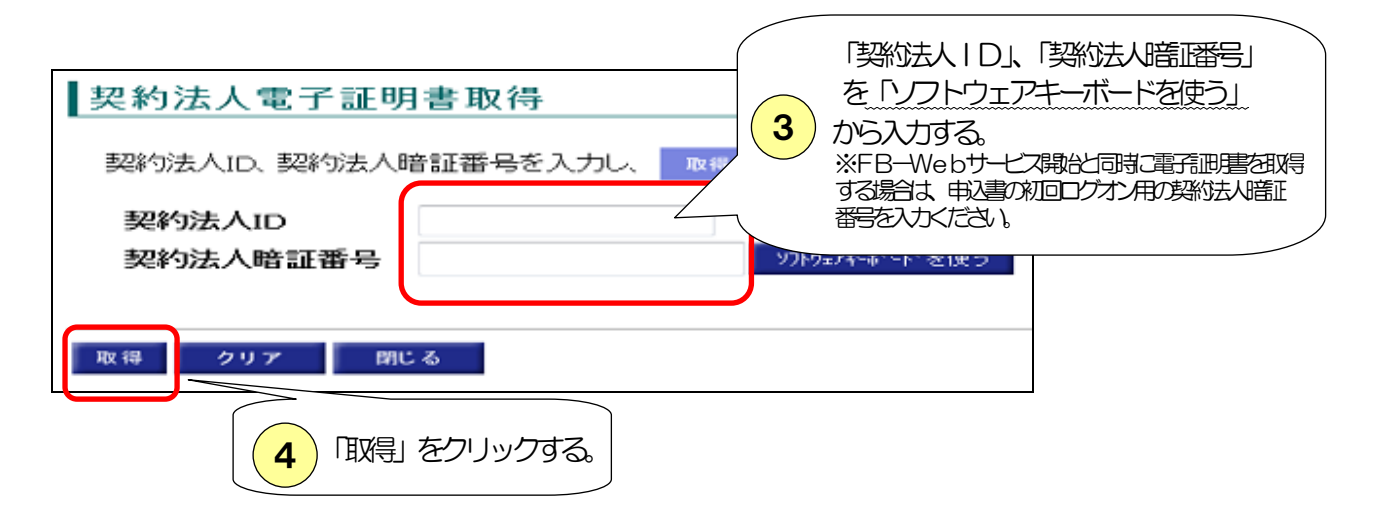

| 電子証明書の取得を開始するには、 <mark>実行</mark> を押してください。 |
|--------------------------------------------|
| キャンセルを押すと、処理が中断されます。                       |
| 実行 キャンセル                                   |
| 5 「実行」 クリックする。                             |

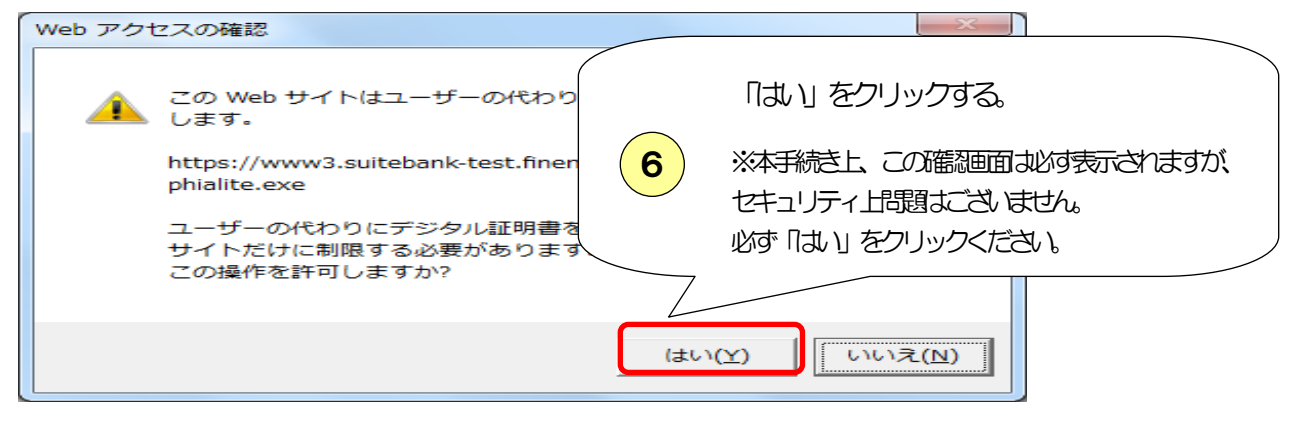

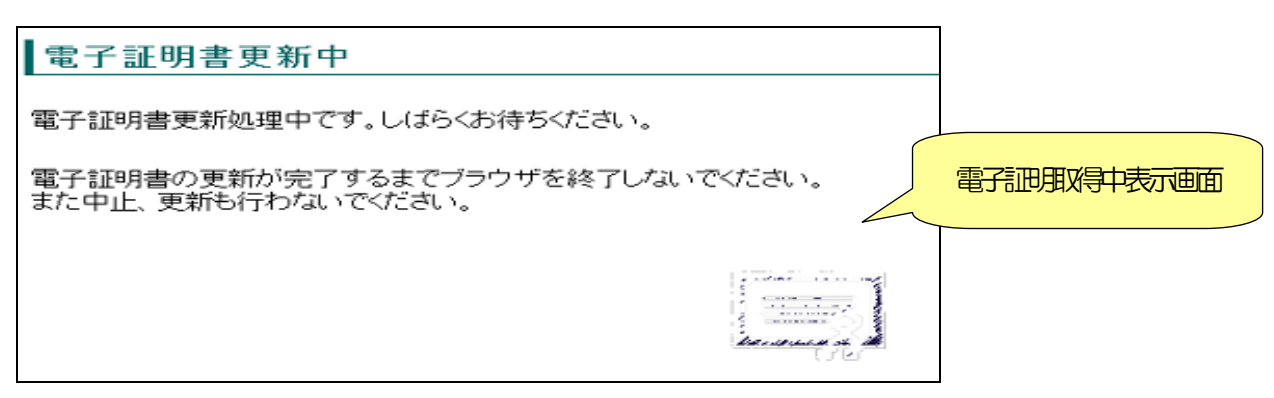

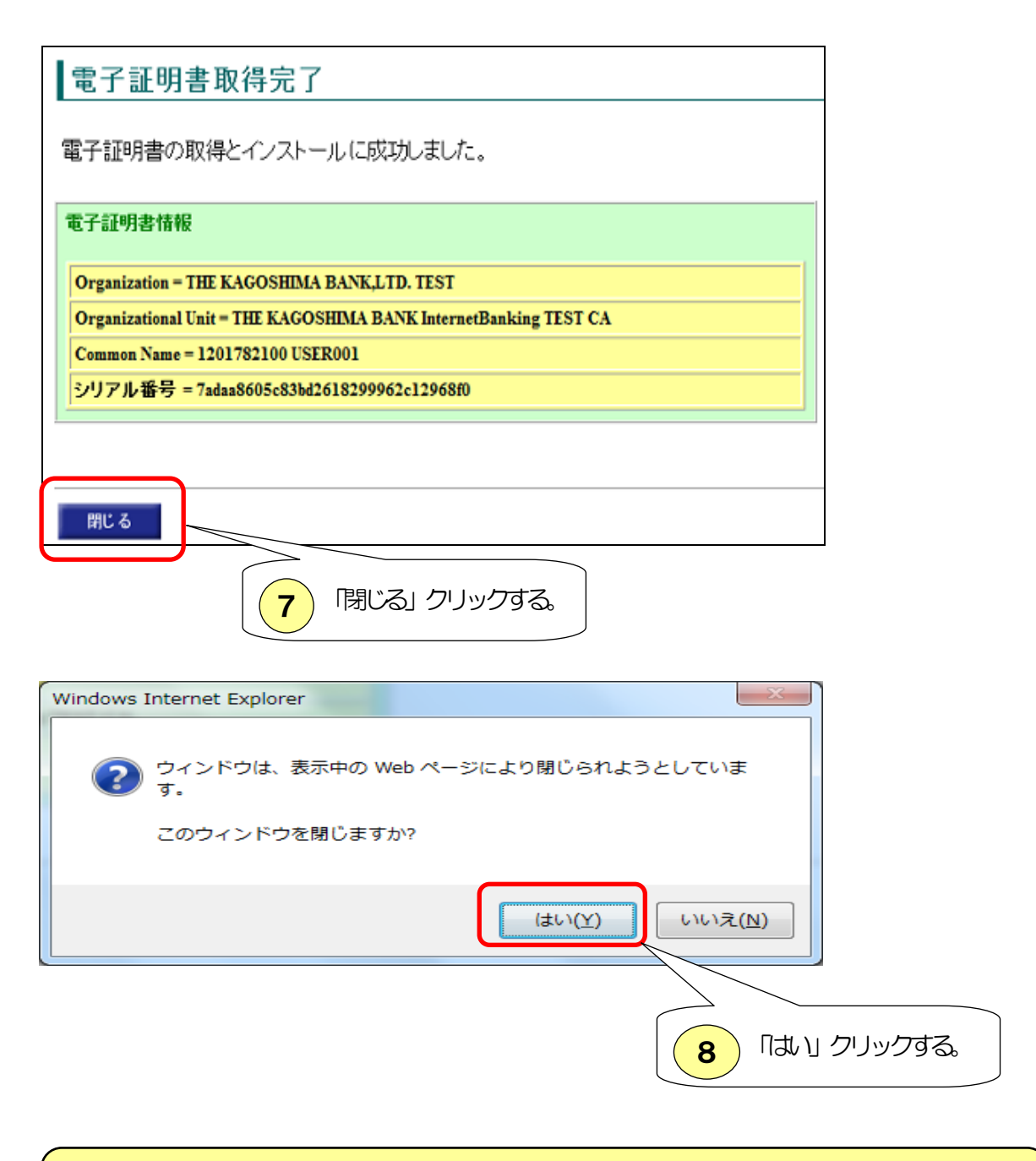

(注)FB-Webサービス開始と同時に電子証明書を取得する場合は、この後 「契約法人開通確認」の処理が必要となります。 ※ご利用マニュアル【基本編】「開通-①管理者を登録」参照

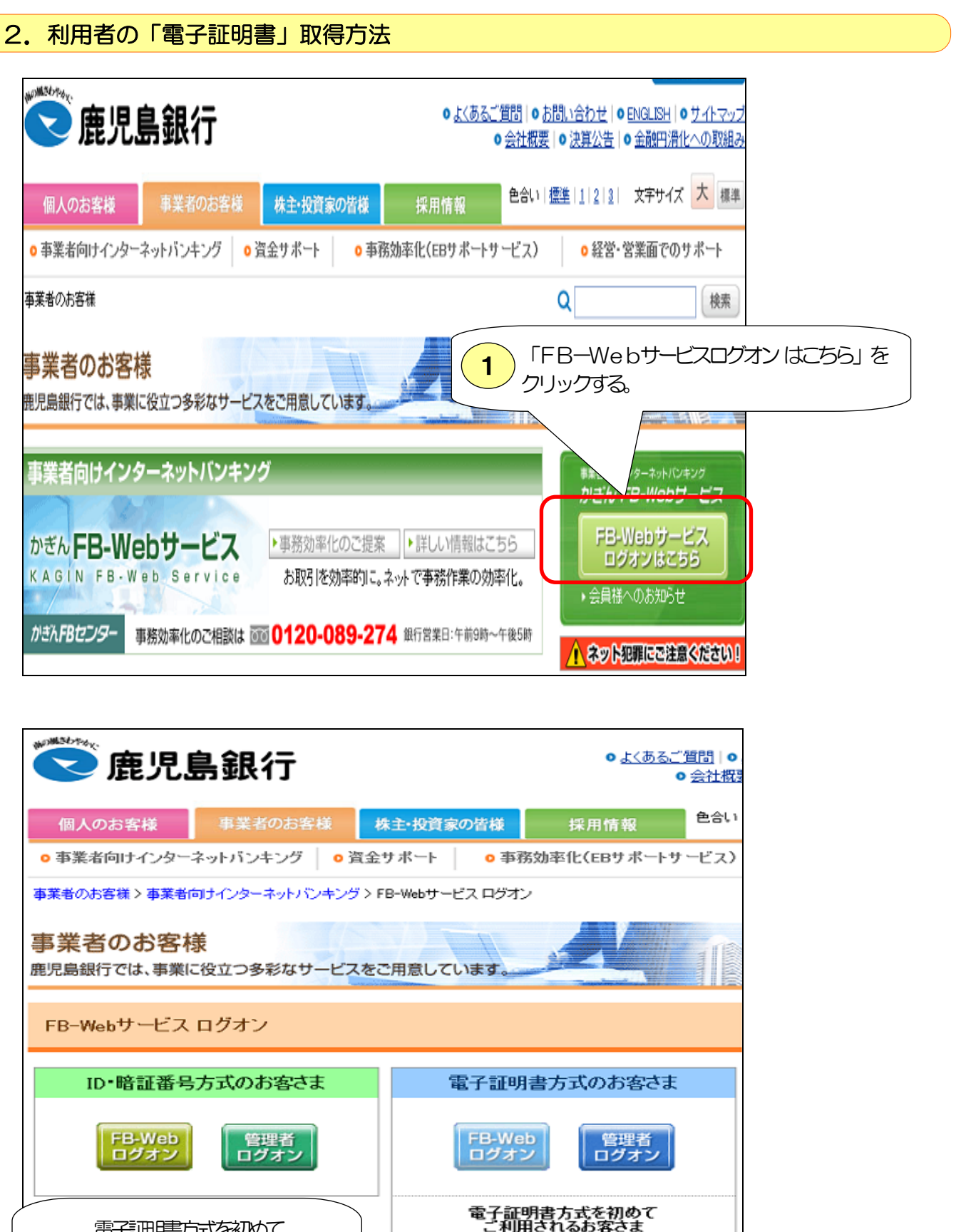

電子調理書方式を初めて ご利用されるお客さま欄の 「電子調明書取得(利用者)」を クリックする。

電子証明書の取得がお済みでないお客さま は、こちらで取得手続きを行ってください。

電子証明書の有効期限は、発行後1年間で

電子証明書取得手順

電子証明書取得 (管理者)

電子証明書取得 (利用者)

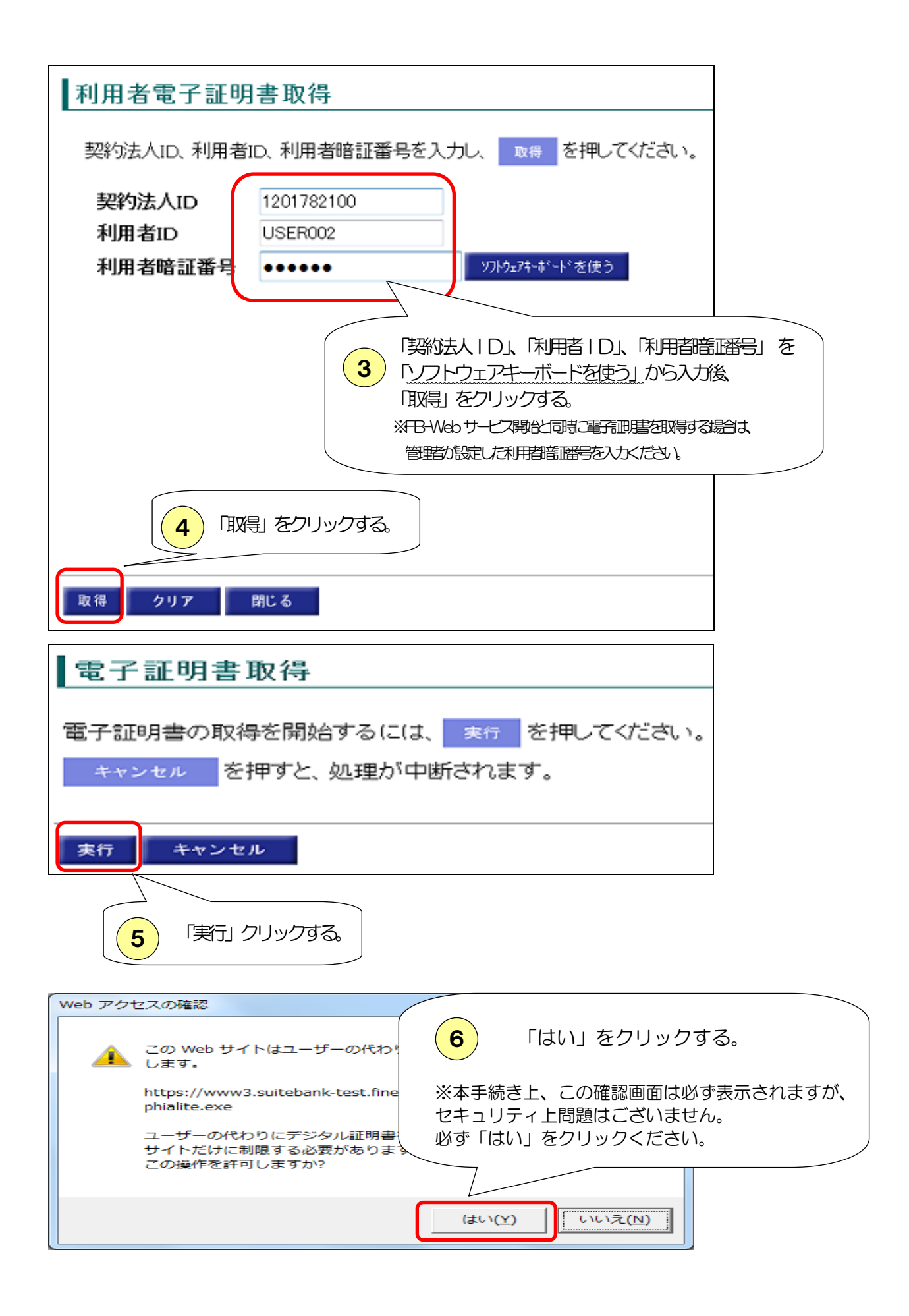

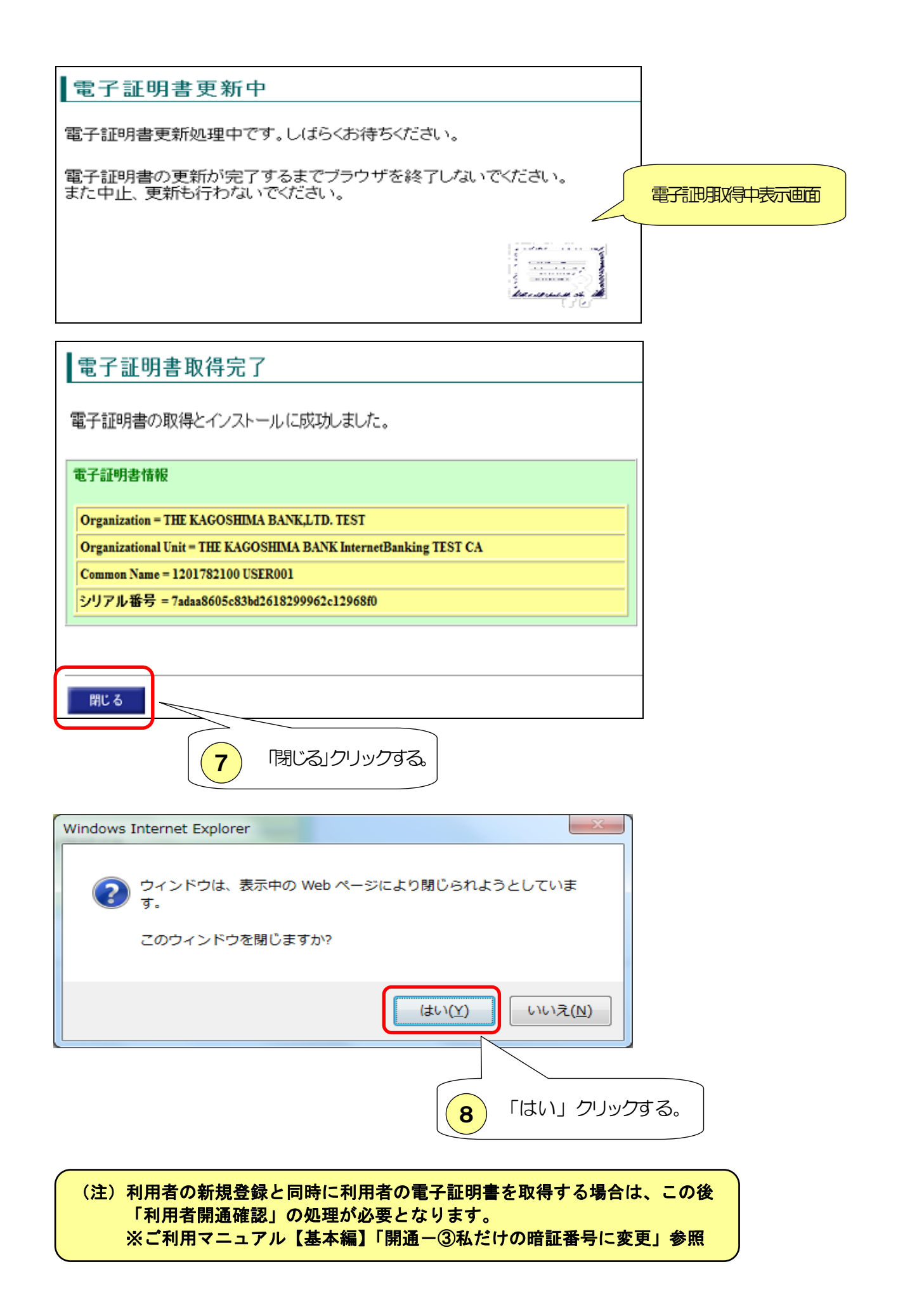